# Installing YouGov Pulse on Android

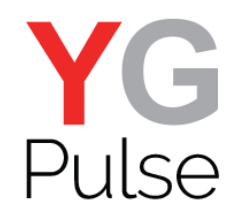

1. Open the link provided, either from the survey or the email

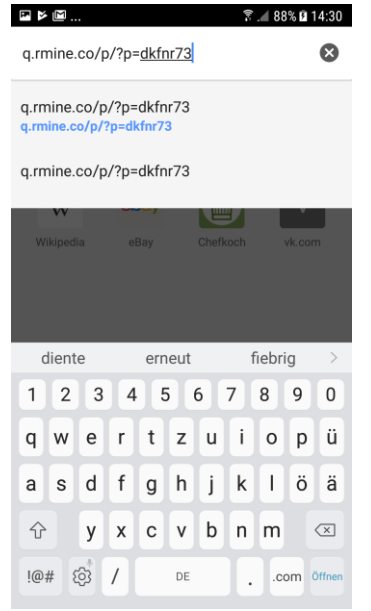

4. When installed, 'Open' the App (either from Play Store or Home screen

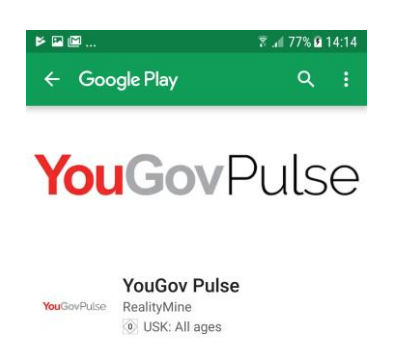

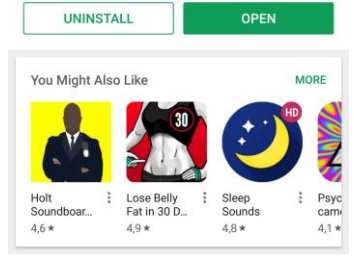

YouGov Pulse

2. Confirm message (if any) to take you to the Play Store

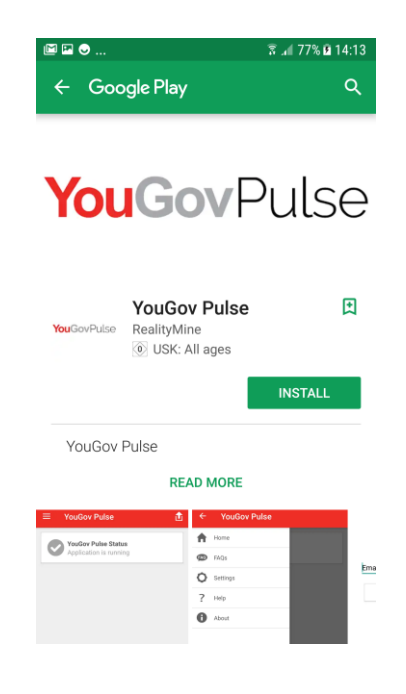

5.Tap 'Next'

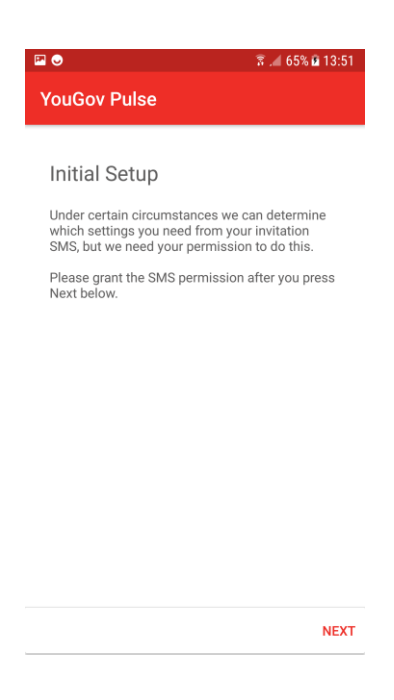

3. Tap 'Install' and then 'Accept' the access request

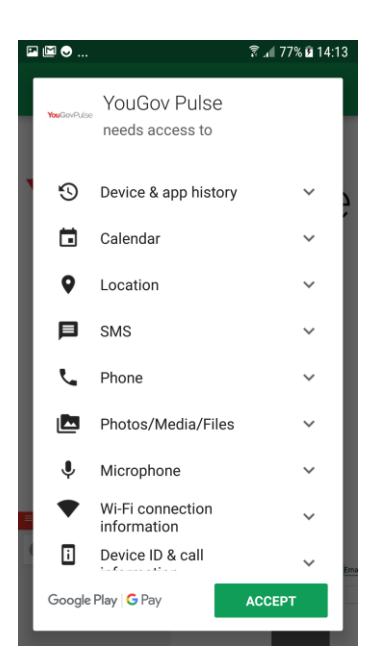

6. Tap 'Allow' to proceed with the installation. Please note, we will NOT send or view your messages. This is an operating system message.

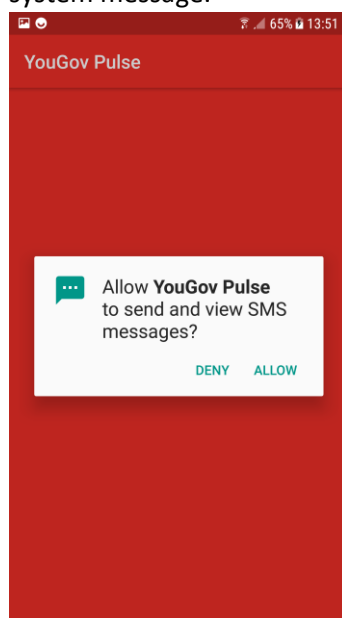

7. . Tap 'Continue' to enter your email address

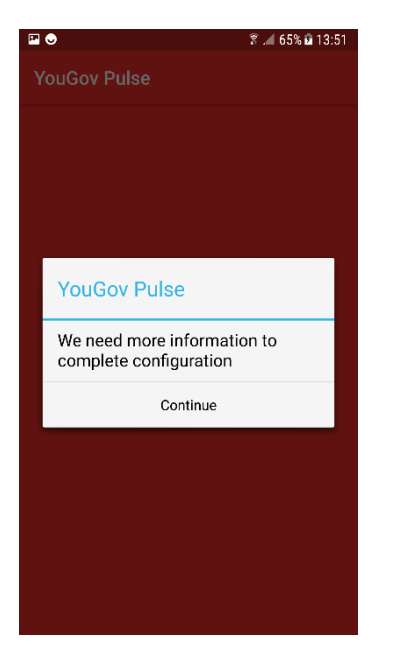

# 8. Enter your email address when prompted and Tap 'Sign

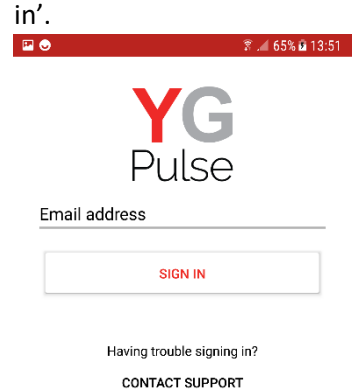

# 9. Read the Terms & Conditions and Privacy Policy and tap 'Accept'

| 🖾 😔                   | 🗊 📶 66% 🖻 13:53 |
|-----------------------|-----------------|
| YouGov Pulse          |                 |
| TERMS &<br>CONDITIONS | PRIVACY POLICY  |
|                       |                 |

#### License Terms

To continue, accept the License Terms.

#### **Terms and Conditions of Use**

You can read YouGov's terms and conditions by copying the link below into a new tab or browser:

https://yougov.co.uk/about/termscombined/#terms

12. Please tap 'Next'

DECLINE

🔋 🚄 66% 🖻 13:54

10. You will see some information about the application. To proceed with the installation process, tap 'Next'.

A Constraint of the setup process
A Constraint of the setup process
A Constraint of the setup process
A Constraint of the setup process
A Constraint of the setup process
A Constraint of the setup process
A Constraint of the setup process
A Constraint of the setup process
A Constraint of the setup process
A Constraint of the setup process
A Constraint of the setup process
A Constraint of the setup process
A Constraint of the setup process
A Constraint of the setup process
A Constraint of the setup process
A Constraint of the setup process
A Constraint of the setup process
A Constraint of the setup process
A Constraint of the setup process
A Constraint of the setup process
A Constraint of the setup process
A Constraint of the setup process
A Constraint of the setup process
A Constraint of the setup process
A Constraint of the setup process
A Constraint of the setup process
A Constraint of the setup process
A Constraint of the setup process
A Constraint of the setup process
A Constraint of the setup process
A Constraint of the setup process
A Constraint of the setup process
A Constraint of the setup process
A Constraint of the setup process
A Constraint of the setup process
A Constraint of the setup process
A Constraint of the setup process
A Constraint of the setup process
A Constraint of the setup process
A Constraint of the setup process
A Constraint of the setup process
A Constraint of the setup process
A Constraint of the setup process
A Constraint of the setup process
A Constraint of the setup process
A Constraint of the setup process
A Constraint of the setup process
A Constraint of the setup process
A Constraint of the setup process
A Constraint of the setup process
A Constraint of the setup process
A Constraint of the setup process
A Constraint of the setup process
A Constraint of the setup p

11. Tap 'Next' to continue with the configuration process.

| 🖾 🗢   | हि 📶 66% 🖬 13:54                      |
|-------|---------------------------------------|
| YouG  | ov Pulse                              |
|       |                                       |
| Setu  | up Guide                              |
| These | e are the steps to setup YouGov Pulse |
| 1     | Grant Permissions                     |
| 2     | Install VPN                           |
| 3     | Install VPN Certificate               |
| 4     | Accessibility Permission              |

5 Done

ACCEPT

¤ ● YouGov Pulse

#### **Grant Permissions**

To capture the data required for this study the YouGov Pulse app needs you to grant a variety of permissions.

When you press Next below, Android will ask you to grant a number of permissions. Please grant them all to remain compliant with your study.

NEXT

NEXT

13. You may be presented with a number of permissions required to configure the application. Tap 'Allow' on each to continue.

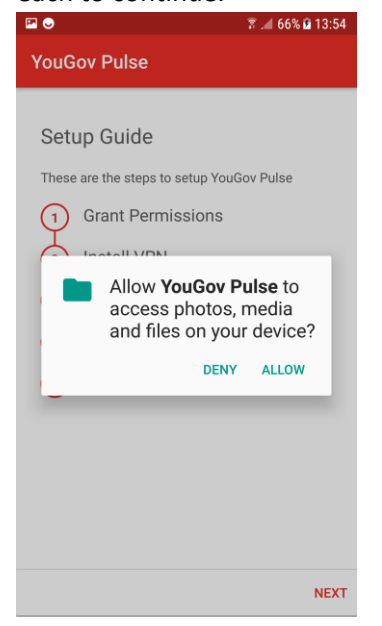

14. Tap 'Next' to start the VPN installation process.

### 15. Tap 'Next' to proceed.

🖹 📶 66% 🖻 13:54

NEXT

| YouGov Pulse                                                                                                    | YouGov Pulse                                                                                                    |
|----------------------------------------------------------------------------------------------------|----------------------------------------------------------------------------------------------------|
| Setup Guide                                                                                                    | Install VPN                                                                                                    |
| These are the steps to setup YouGov Pulse      1   Grant Permissions     2   Install VPN     3   Install VPN Certificate     4   Accessibility Permission | The YouGov Pulse app uses a VPN to record<br>internet traffic to and from your device.<br>When you install the VPN, Android will ask you<br>trust the app.<br>Check the box "I trust this application" and tap<br>OK. |

NEXT

## 16. Tap 'OK to complete the VPN installation.

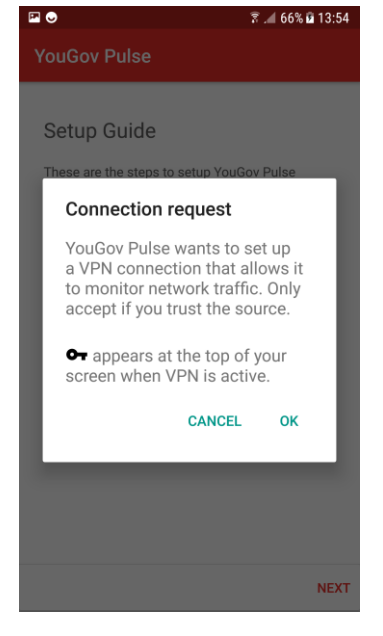

# 17. Tap 'Next' to start the VPN certificate installation.

🗑 📶 66% 🖻 13:54 YouGov Pulse Setup Guide

These are the steps to setup YouGov Pulse

Grant Permissions

Install VPN

Install VPN Certificate (3)

(4) Accessibility Permission

Done (5)

## 18. Tap 'Next' to proceed to the next step.

🗟 📶 66% 🖻 13:54 P 🔾 YouGov Pulse

Install VPN Certificate

In order for the VPN to function correctly we have to install a VPN Certificate.

When you press Next below, a dialog will ask you to give the certificate a name. You can leave the default as it is and just tap OK.

While the VPN certificate is on your device, Android requires that the lock screen is sec with a PIN (if you don't already have one). en is secured

After you've set the certificate name, Android will take you through setting up a PIN for the Lock Screen.

NEXT

19. Tap 'OK' to install the VPN certificate. If you haven't already, you need to set your PIN by following the

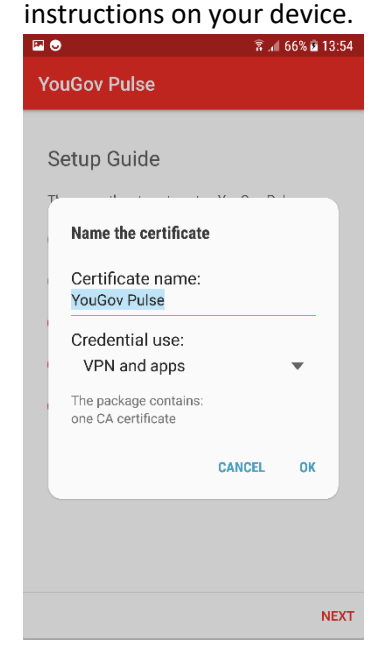

20. Next, you'll need to enable Accessibility permissions. Start this by tapping 'Next'.

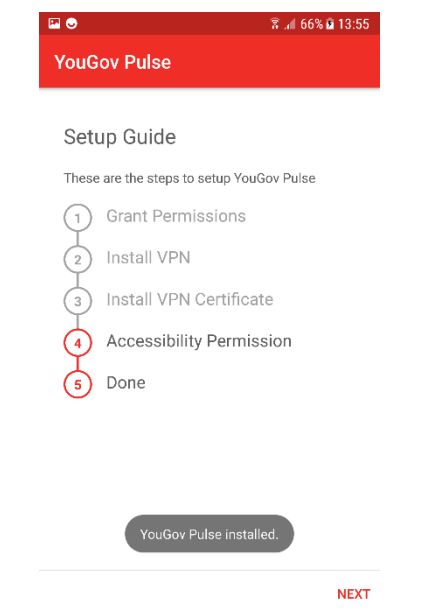

21. Tap 'Next' and you'll be directed to your phone settings to enable Accessibility permissions.

👻 🗐 66% 👼 13·55

| YouGov Pulse                                                                                                    |
|----------------------------------------------------------------------------------------------------|
| Accessibility Service                                                                                                    |
| We need special permission from you to access<br>Android's accessibility service.<br>On the Accessibility screen, please find the<br>YouGov Pulse app and switch on Accessibility. |
| NEXT                                                                                                    |
| 24. To complete the<br>installation, tap 'Start YouGov<br>Pulse'. If you have missed any                                                                                           |
|                                                                                                    |

see a card in the application

22. Toggle 'On' for YouGov Pulse. You'll then need to exit your 'Settings' app and return to YouGov Pulse to finish installation.

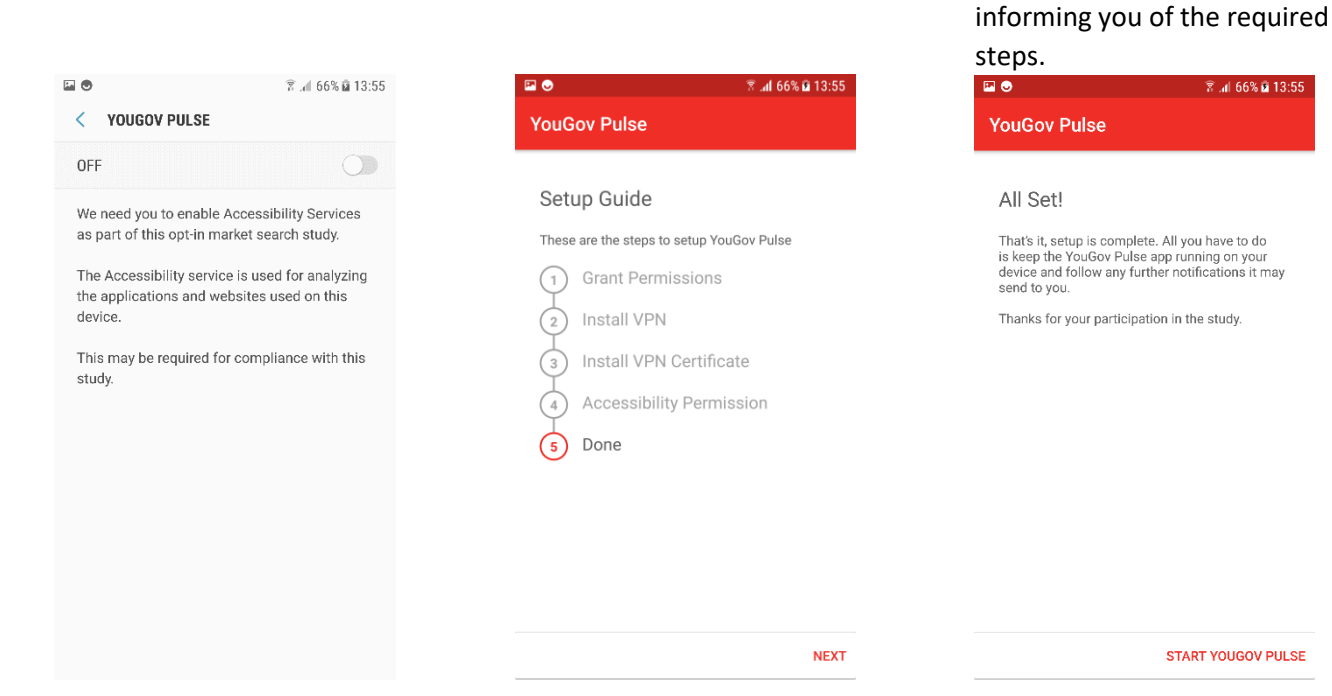

**IMPORTANT NOTE**: Please make sure that the software is running in the background at all times. If the app stops running, you'll stop earning your points. You can delete the App at any time if you decide to no longer be part of the YouGov Pulse project.